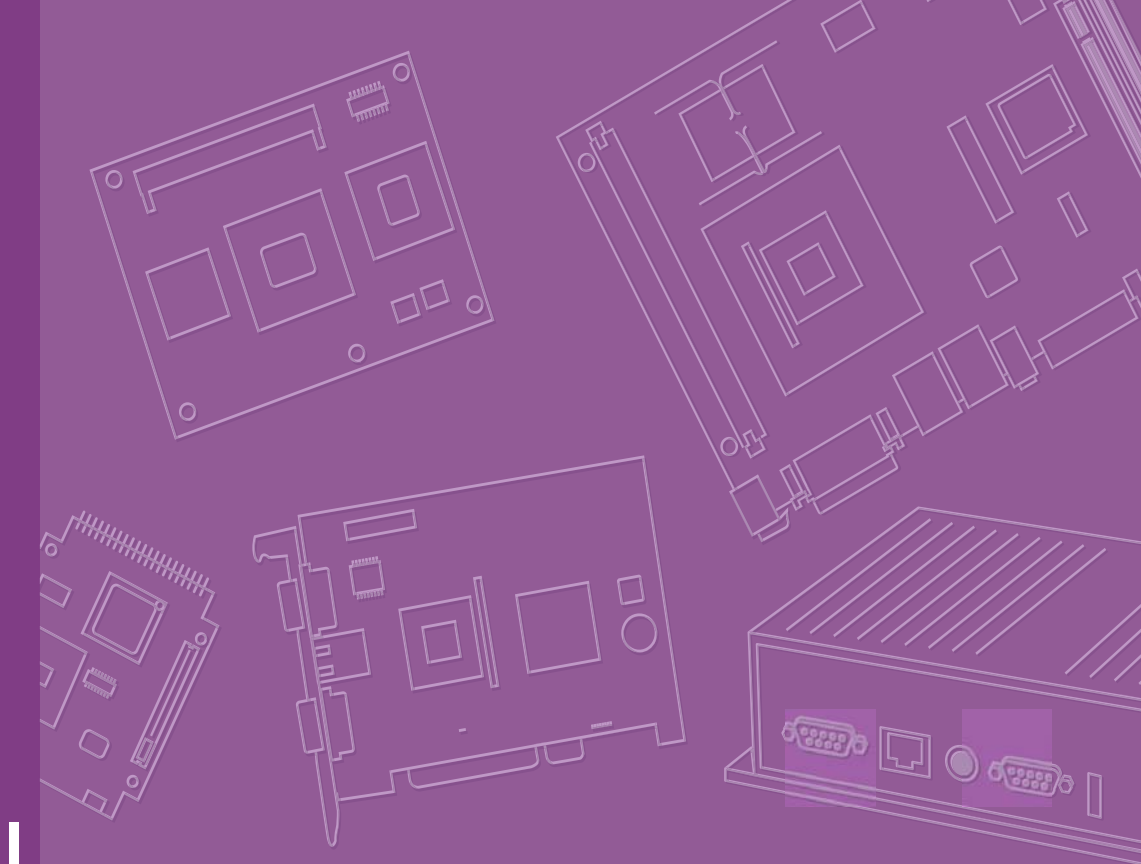

# User Manual

## SOM-5786

## Copyright

The documentation and the software included with this product are copyrighted 2008 All rights are reserved. We reserve the right to make improvements or changes to the products described in this manual at any time without notice or warning. No part of this manual may be reproduced, copied, translated or transmitted in any form or by any means without the prior written permission. Information provided in this manual is intended to be accurate and reliable. However we assume no responsibility for its use, damages nor for any infringements of the rights of third parties, which may result from its use.

## **Acknowledgements**

AMD is a trademark of Advanced Micro Devices, Inc.
Award is a trademark of Award Software International, Inc.
Cyrix is a trademark of Cyrix Corporation.
IBM, PC/AT, PS/2 and VGA are trademarks of International Business Machines Corporation.
Intel® and Pentium® are trademarks of Intel Corporation.
Microsoft Windows® is a registered trademark of Microsoft Corp.
RTL is a trademark of Realtek Semiconductor Co., Ltd.
C&T is a trademark of Chips and Technologies, Inc.
UMC is a trademark of United Microelectronics Corporation.
Winbond is a trademark of Winbond Electronics Corp.
STPC is a trademark of SGS Thomson Corp.

For more information on this and our other products, and services please visit our website at: http://www.emacinc.com

For technical support and service, please visit our support website at: http://www.emacinc.com/support

This manual is for the SOM-5786.

Part No. 2006578600 Printed in China Edition 1 July 2008

## **Declaration of Conformity**

#### CE

This product has passed the CE test for environmental specifications. Test conditions for passing included the equipment being operated within an industrial enclosure. In order to protect the product from being damaged by ESD (Electrostatic Discharge) and EMI leakage, we strongly recommend the use of CE-compliant industrial enclosure products.

#### **FCC Class A**

Note: This equipment has been tested and found to comply with the limits for a Class A digital device, pursuant to part 15 of the FCC Rules. These limits are designed to provide reasonable protection against harmful interference when the equipment is operated in a commercial environment. This equipment generates, uses, and can radiate radio frequency energy and, if not installed and used in accordance with the instruction manual, may cause harmful interference to radio communications. Operation of this equipment in a residential area is likely to cause harmful interference in which case the user will be required to correct the interference at his own expense.

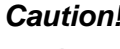

**Caution!** There is a danger of a new battery exploding if it is incorrectly installed. Do not attempt to recharge, force open, or heat the battery. Replace the battery only with the same or equivalent type recommended by the manufacturer. Discard used batteries according to the manufacturer's instructions.

## **Technical Support and Assistance**

- 1. Visit the EMAC, inc website at www.emacinc.com/support where you can find the latest information about the product.
- 2. Contact your distributor, sales representative, or our customer service center for technical support if you need additional assistance. Please have the following information ready before you call:
  - Product name and serial number
  - Description of your peripheral attachments
  - Description of your software (operating system, version, application software, etc.)
  - A complete description of the problem
  - The exact wording of any error messages

## **Document Feedback**

To assist us in making improvements to this manual, we would welcome comments and constructive criticism. Please send all such - in writing to: support@emacinc.com

## **Packing List**

Before setting up the system, check that the items listed below are included and in good condition. If any item does not accord with the table, please contact your dealer immediately.

- Before you begin installing your card, please make sure that the following materials have been shipped:
- SOM-5786 System On Module CPU module
- CD-ROM or Disks for utility, drivers, and manual (in PDF format)
- Heatspreader

## **Safety Instructions**

- 1. Read these safety instructions carefully.
- 2. Keep this User Manual for later reference.
- 3. Disconnect this equipment from any AC outlet before cleaning. Use a damp cloth. Do not use liquid or spray detergents for cleaning.
- 4. For plug-in equipment, the power outlet socket must be located near the equipment and must be easily accessible.
- 5. Keep this equipment away from humidity.
- 6. Put this equipment on a reliable surface during installation. Dropping it or letting it fall may cause damage.
- 7. The openings on the enclosure are for air convection. Protect the equipment from overheating. DO NOT COVER THE OPENINGS.
- 8. Make sure the voltage of the power source is correct before connecting the equipment to the power outlet.
- 9. Position the power cord so that people cannot step on it. Do not place anything over the power cord.
- 10. All cautions and warnings on the equipment should be noted.
- 11. If the equipment is not used for a long time, disconnect it from the power source to avoid damage by transient overvoltage.
- 12. Never pour any liquid into an opening. This may cause fire or electrical shock.
- 13. Never open the equipment. For safety reasons, the equipment should be opened only by qualified service personnel.
- 14. If one of the following situations arises, get the equipment checked by service personnel:
  - The power cord or plug is damaged.
  - Liquid has penetrated into the equipment.
  - The equipment has been exposed to moisture.
  - The equipment does not work well, or you cannot get it to work according to the user's manual.
  - The equipment has been dropped and damaged.
  - The equipment has obvious signs of breakage.

## **Safety Precaution - Static Electricity**

Follow these simple precautions to protect yourself from harm and the products from damage.

- To avoid electrical shock, always disconnect the power from your PC chassis before you work on it. Don't touch any components on the CPU card or other cards while the PC is on.
- Disconnect power before making any configuration changes. The sudden rush of power as you connect a jumper or install a card may damage sensitive electronic components.

# Contents

| Chapter | 1          | General Information                                                                                                    | 1                                                                                      |
|---------|------------|----------------------------------------------------------------------------------------------------|----------------------------------------------------------------------------------------|
|         | 1.1<br>1.2 | Introduction<br>Specifications<br>1.2.1 Standard System On Module functions<br>1.2.2 VGA/flat panel Interface<br>1.2.3 Audio function<br>1.2.4 Ethernet<br>1.2.5 Mechanical and environmental                                                                                                    | 2<br>3<br>3<br>4<br>4<br>4                                                             |
| Chapter | 2          | Mechanical Information                                                                                                    | 5                                                                                      |
|         | 2.1        | Board Connector                                                                                                    | 6                                                                                      |
|         | 2.2        | Figure 2.1       SOM-5786 Locating Connectors         Board Mechanical Drawing                                                                                                    | 6<br>7<br>7<br>7<br>8                                                                  |
|         | 2.3        | <ul> <li>Figure 2.3 SOM-5786 Rear Side Drawing</li> <li>Heatspreader Mechanical Drawing</li> <li>2.3.1 Drawing of Heatspreader for BGA type CPU</li> <li>Figure 2.4 Heatspreader Drawing of BGA Type CPU</li> <li>2.3.2 Drawing of Heatspreader for Socket type CPU</li> <li>Figure 2.5 Heatspreader Drawing of Socket Type CPU</li> </ul>                                                                                                    | 8<br>9<br>9<br>9<br>10<br>10                                                           |
| Chapter | 3          | BIOS Operation                                                                                                    | 11                                                                                     |
|         | 3.1<br>3.2 | BIOS Introduction         BIOS Setup         3.2.1       Main Menu         3.2.2       Standard CMOS Features         3.2.3       Advanced BIOS Features         3.2.4       Advanced Chipset Features         3.2.5       Integrated Peripherals         3.2.6       Power Management Setup         3.2.7       PnP/PCI Configurations         3.2.8       PC Health Status         3.2.9       Frequency/voltage Control         3.2.10       Load Optimized Defaults         3.2.11       Set Password         3.2.12       Save & Exit Setup         3.2.13       Quit Without Saving | 12<br>12<br>13<br>14<br>15<br>17<br>18<br>20<br>22<br>23<br>24<br>25<br>25<br>27<br>27 |
| Chapter | 4          | Driver Installation                                                                                                    | 29                                                                                     |
|         | 4.1<br>4.2 | <ul> <li>Driver Introduction</li> <li>Driver Installation</li> <li>4.2.1 Step 1- Install Intel RAID Disk Driver for Windows XP/2000</li> <li>4.2.2 Step 2- Install Intel INF Update Driver for Windows XP/2000</li> <li>4.2.3 Step 3- Install Intel Graphic Driver for Windows XP/2000</li> <li>4.2.4 Step 4- Install Audio Driver for Windows XP/2000</li> <li>4.2.5 Step 5- Install Intel Ethernet Driver for Windows XP/2000</li> <li>4.2.6 Step 6- Install IT8888 PCI to ISA Inf for Windows 2000</li> </ul>                                                                          | 30<br>31<br>32<br>32<br>32<br>32<br>32<br>32                                           |

| Appendix A | System Assignments                                                                                                    | 33                   |
|------------|----------------------------------------------------------------------------------------------------|----------------------|
| A.1        | Programming the Watchdog Timer<br>Table A.1: Index-03h<br>Table A.2: Watchdog Timer Index 36h<br>Table A.3: Watchdog Timer Range - Index 37h                                          | 34<br>34<br>34<br>34 |
| Appendix B | Programming GPIO                                                                                                    | 35                   |
| B.1        | GPIO Register<br>Table B.1: Index 03h<br>Table B.2: Index 04h<br>Table B.3: Index 05h<br>Table B.4: Index 10h<br>Table B.5: Index 20h<br>Table B.6: Index 11h<br>Table B.7: Index 12h |                      |
| Appendix C | System Assignments                                                                                                    | 39                   |
| C.1        | System I/O Ports                                                                                                    | 40                   |

| C.1 | System I/O Ports                   | 40 |
|-----|------------------------------------|----|
|     | Table C.1: System I/O ports        | 40 |
| C.2 | DMA Channel Assignments            | 41 |
|     | Table C.2: DMA channel assignments | 41 |
| C.3 | Interrupt Assignments              | 42 |
|     | Table C.3: Interrupt assignments   |    |
| C.4 | 1st MB Memory Map                  | 43 |
|     | Table C.4: 1st MB memory map       | 43 |
|     |                                    |    |

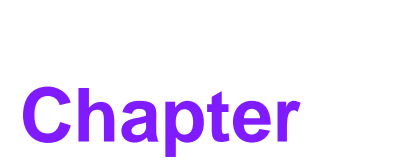

## **General Information**

This chapter gives background information on the SOM-5786 CPU System on Module. Sections include: ■ Introduction ■ Specification

## 1.1 Introduction

SOM-5786 is an embedded COM Express Type 2 CPU module that fully complies with the PCI Industrial Computer Manufactures PICMG COM Express standard. The new CPU module supports Intel Core Duo / Solo processor by Intel GME965/ICH8-M chipset which supports faster integrated graphic engine, PCI Express and SATA interfaces. In a basic form factor of 95 mm x 125 mm, the SOM-5786 provides a scalable high performance and easy to integrate solution for customers' applications by utilizing a plug-in CPU module on an application-specific customer solution board. The SOM-5786 with advanced I/O capacity incorporates serial differential signaling technologies such as PCI Express, Serial ATA, USB 2.0, LVDS, HD Audio and Serial DVO interfaces. SOM-5786 offers design partners more choices for their own applications needing higher computing speeds while maintaining a compact form factor.

SOM-5786 complies with the "Green Function" standard and supports Doze, Standby and Suspend modes. The small size (95 mm x 125 mm) and use of two high capacity connectors based on the proven SOM-Express form factor, allow the SOM-Express modules to be easily and securely mounted onto a customized solution board or our standard SOM-DB5700 development board.

The SOM-5786 is a highly integrated multimedia SOM that combines audio, video, and network functions. It provides excellent calculated ability by Intel latest dual core process, high quality TV out, dual channel LVDS interface for large size TFT LCD display, DDR2 memory up to 4 GB, high definition audio interface (AC97/Azalia), 25 to 112 MHz. Major on-board devices adopt PCI technology, to achieve outstanding computing performance when customer adopts SOM-5786 to establish their own application.

## 1.2 Specifications

#### 1.2.1 Standard System On Module functions

#### CPU:

- Support socket type Intel® Core<sup>TM</sup> 2 Duo processor or Intel® Celeron® M Processor
- On board Inte® Core 2 Duo processor LV or Intel® Celeron® M processor ULV

(Detail CPU support information please contact your sales representative)

#### BIOS:

Award 4 Mb Flash BIOS

- Chipset: Intel® GME965 GMCH/ICH8-M Chipset 533/800 MHz FSB
- Cache memory: Intel® processor integrated L2 cache
- System memory: 2 x 200 pin SODIMM sockets, Double Data Rate 2 (DDR2) 128 MB to 4 GB, DDR2 533/667 MHz

#### Power management:

Supports power saving modes including Normal / Standby / Suspend modes. ACPI 2.0 compliant

Enhanced IDE interface:

1 EIDE channel for two devices. BIOS auto-detect up to UDMA -100

#### SATA interface:

3 SATA-150 Channels for two SATA devices

#### Watchdog timer:

256 levels timer interval, from 0 to 255 sec or min setup by software, jumper less selection, generates system reset

- USB interface: Support 8 USB 2.0 ports
- Expansion Interface: Supports PCIe by 16, PCIe by 1 x 4 channels, PCI, LPC interface

#### 1.2.2 VGA/flat panel Interface

Chipset:

Intel GME965 integrated 2D/3D graphic controller

Frame buffer: Intel DVMT supported up to 384 MB system memory

#### Display type:

- Simultaneously supports CRT / LCD, LCD / TV, CRT / TV displays
- Dual-view supports CRT / LCD displays
- Supports 18-bit dual channel LVDS interface
- Display mode:
  - CRT Mode: Support up to 2048 x 1536
  - LCD Mode: Support up to 1600 x 1200
  - TV Mode: Support up to 1024 x 768

#### 1.2.3 Audio function

#### Audio interface:

AC97, Intel high definition audio interface

#### 1.2.4 Ethernet

#### Chipset:

 1000 Mbps: Intel 82566DM Controller. Base on IEEE 10BASE-T, 100BASE-TX and 1000BASE-T standard.

#### **1.2.5** Mechanical and environmental

#### Dimensions:

SOM-Express form-factor, 125 mm x 95 mm (4.92" x 3.74")

Power supply voltage:
 +12 V power only
 (+5 VSB is need for ACPI and ATX power)

#### Power requirement:

- Typical: (1 GB DDRII 667)

+12 V @ 2.56 A (Intel® Core<sup>™</sup> 2 Duo T7000)

#### Operating temperature:

0 ~ 60° C (32 ~ 140° F)

#### Operating humidity:

0% ~ 90% relative humidity, non-condensing

#### Weight:

0.103 Kg (weight of total package)

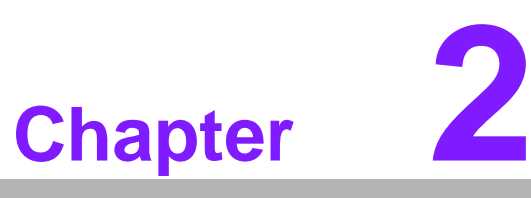

## Mechanical Information

This chapter gives mechanical and connector information on the SOM-5786 CPU System on Module.

Sections include:

- Connector Information
- Mechanical Drawing

## 2.1 Board Connector

There are two connectors at the rear side of SOM-5786 for connecting to carrier board.

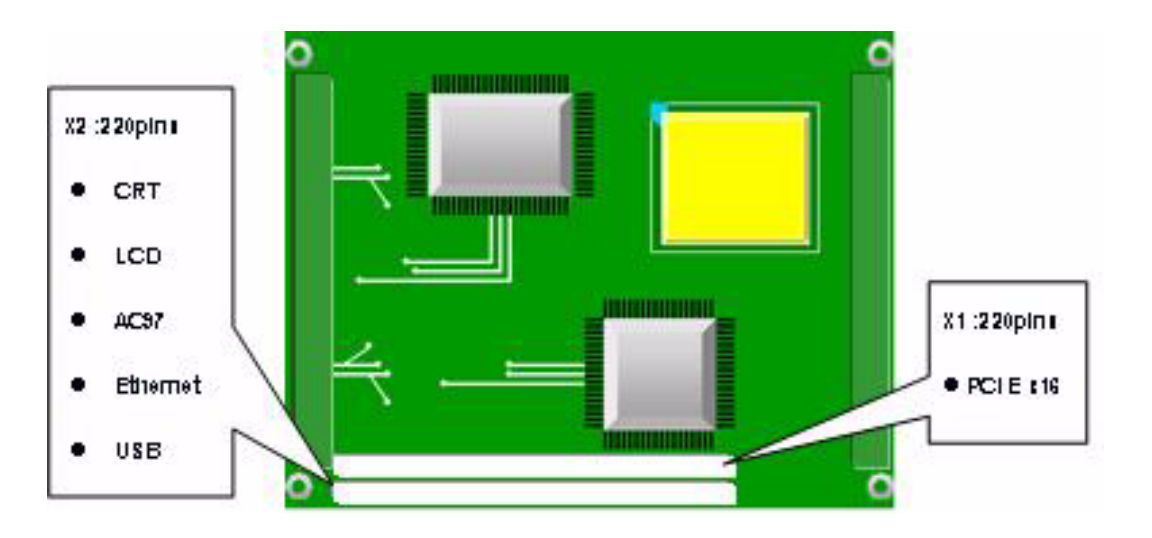

Figure 2.1 SOM-5786 Locating Connectors

#### Pin Assignments for X1/2 connectors

Please refer to SOM-Express Design and Specification Guide, Chapter 2.

## 2.2 Board Mechanical Drawing

## 2.2.1 Front Side

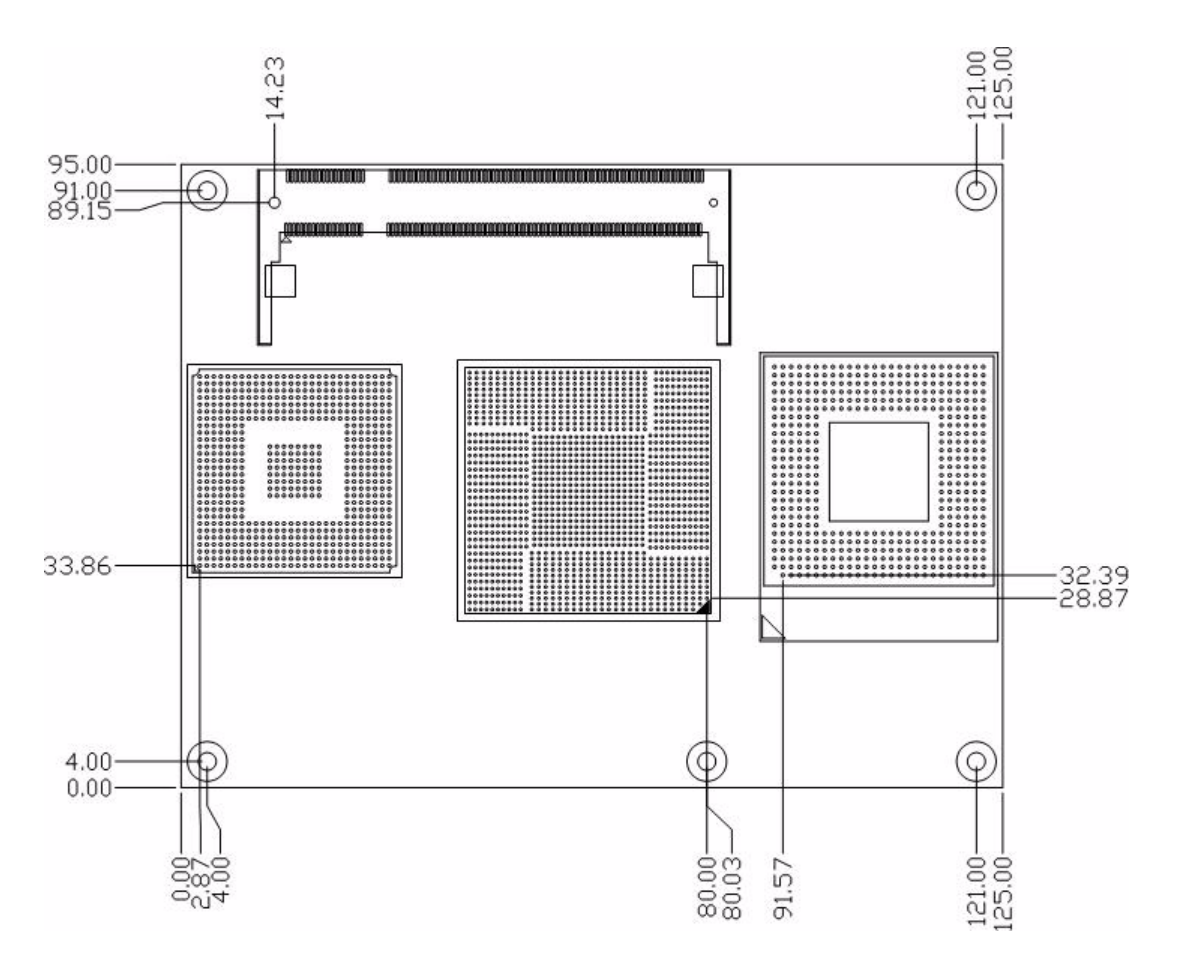

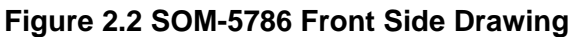

## 2.2.2 Rear Side

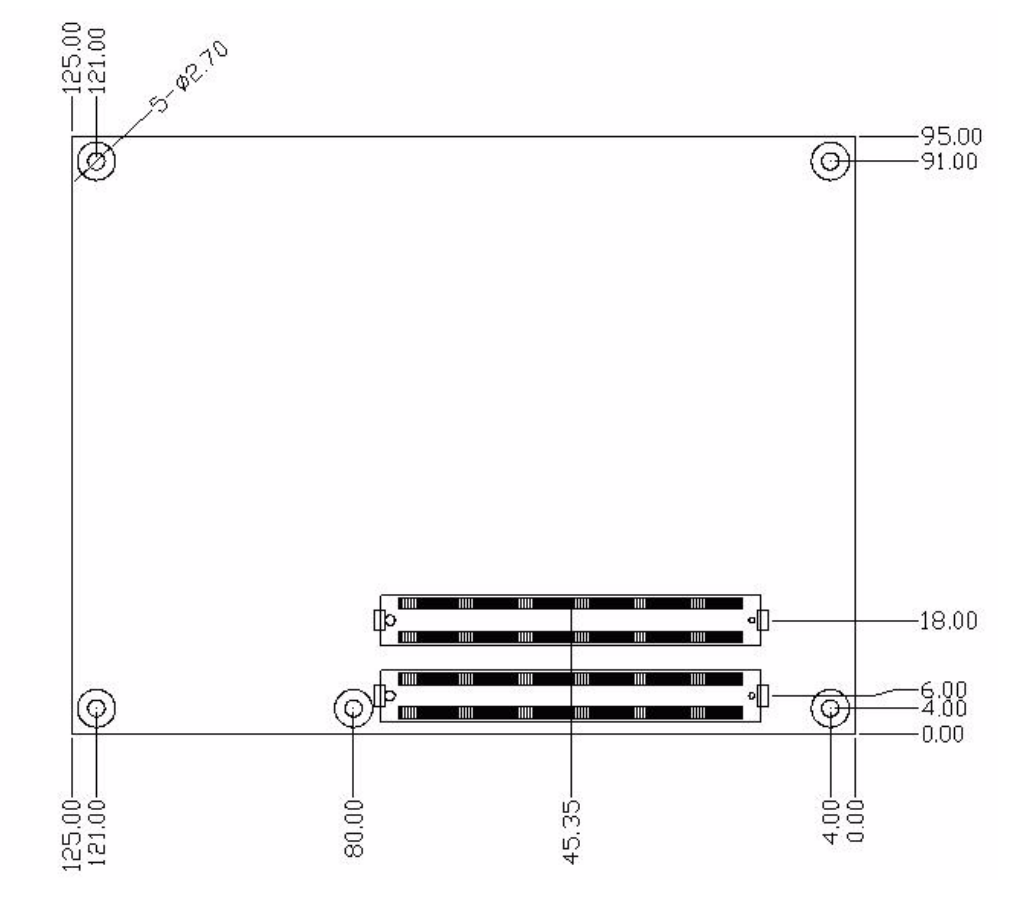

Figure 2.3 SOM-5786 Rear Side Drawing

## <u>125</u> 117 11 6.5 4 Ð 95 20 0 0 34 0 76 41 4 4.5 3.78 3.48 3.92

## 2.3 Heatspreader Mechanical Drawing

## 2.3.1 Drawing of Heatspreader for BGA type CPU

Figure 2.4 Heatspreader Drawing of BGA Type CPU

## 2.3.2 Drawing of Heatspreader for Socket type CPU

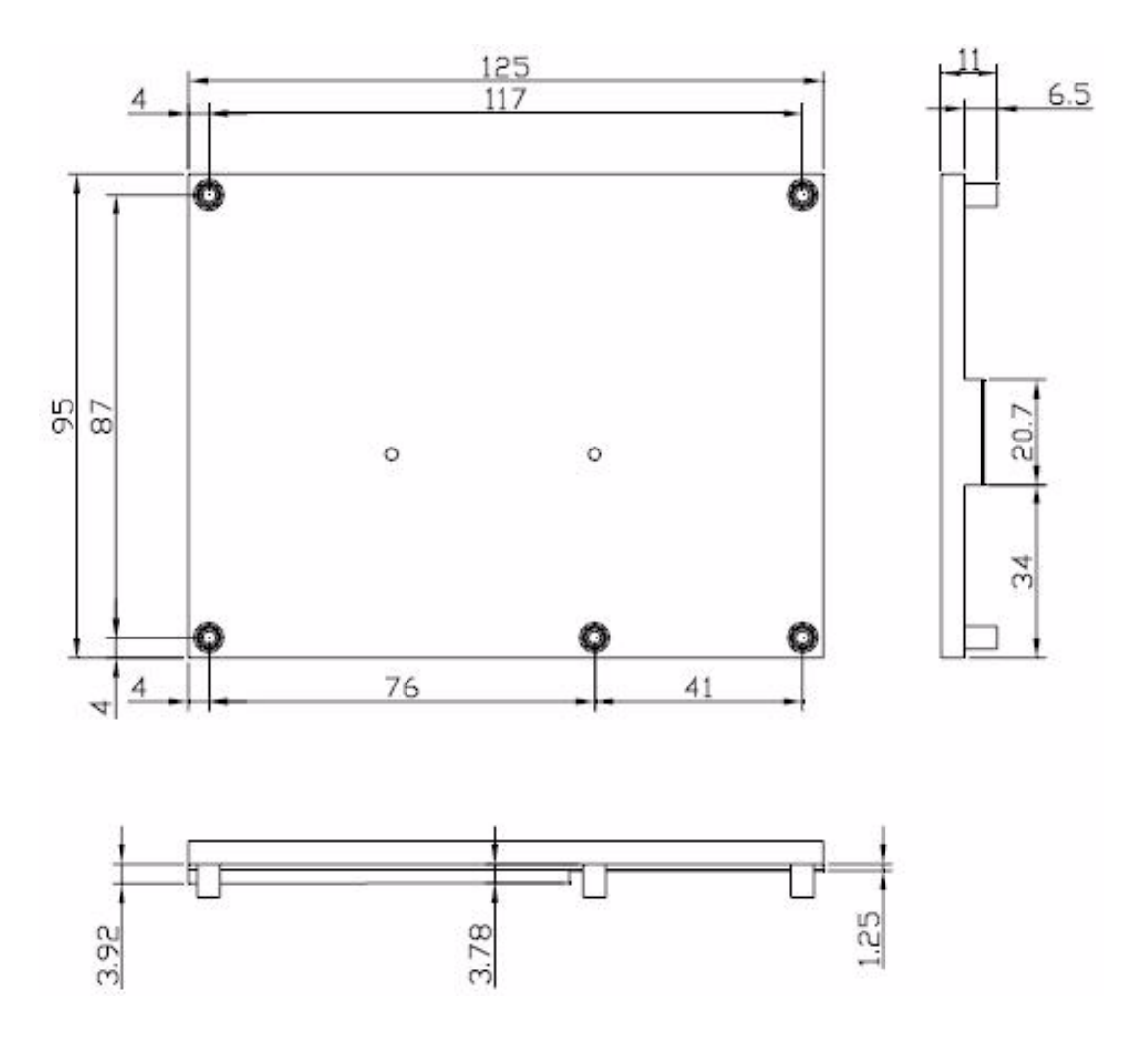

Figure 2.5 Heatspreader Drawing of Socket Type CPU

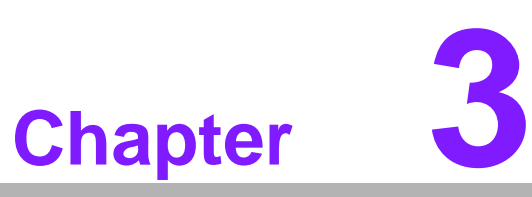

## **BIOS Operation**

Sections include: ■ BIOS Introduction ■ BIOS Setup

## 3.1 **BIOS Introduction**

We provide full-featured AwardBIOS 6.0 and delivers the superior performance, compatibility and functionality that manufactures of Industry PC and Embedded boards, it's many options and extensions let you customize your products to a widerange of designs and target markets.

The modular, adaptable AwardBIOS 6.0 supports the broadest range of third-party peripherals and all popular chipsets, plus Intel, AMD, nVidia, VIA, and compatible CPUs from 386 through Pentium and AMD Geode, K7 and K8 (including multiple processor platforms), and VIA Eden C3 and C7 CPU.

You can use our utilities to select and install features to suit your designs for your customers need.

## 3.2 BIOS Setup

The SOM-5786 system has build-in AwardBIOS with a CMOS SETUP utility which allows user to configure required settings or to activate certain system features.

The CMOS SETUP saves the configuration in the CMOS RAM of the motherboard. When the power is turned off, the battery on the board supplies the necessary power to the CMOS RAM.

When the power is turned on, press the <Del> button during the BIOS POST (Power-On Self Test) will take you to the CMOS SETUP screen.

| CONTROL KETS               |                                                      |
|----------------------------|------------------------------------------------------|
| < ↑ >< ↓ >< ← >< -         | → > Move to select item                              |
| <enter></enter>            | Select Item                                          |
| < Eco                      | Main Menu - Quit and not save changes into CMOS      |
| <=30>                      | Sub Menu - Exit current page and return to Main Menu |
| <page +="" up=""></page>   | Increase the numeric value or make changes           |
| <page -="" down=""></page> | Decrease the numeric value or make changes           |
| <f1></f1>                  | General help, for Setup Sub Menu                     |
| <f2></f2>                  | Item Help                                            |
| <f5></f5>                  | Load Previous Values                                 |
| <f7></f7>                  | Load Optimized Default                               |
| <f10></f10>                | Save all CMOS changes                                |
|                            |                                                      |

#### CONTROL KEYS

## **Technical Support and Assistance**

- 1. Visit the EMAC, inc website at www.emacinc.com/support where you can find the latest information about the product.
- 2. Contact your distributor, sales representative, or our customer service center for technical support if you need additional assistance. Please have the following information ready before you call:
  - Product name and serial number
  - Description of your peripheral attachments
  - Description of your software (operating system, version, application software, etc.)
  - A complete description of the problem
  - The exact wording of any error messages

## **Document Feedback**

To assist us in making improvements to this manual, we would welcome comments and constructive criticism. Please send all such - in writing to: support@emacin.com

## **Packing List**

Before setting up the system, check that the items listed below are included and in good condition. If any item does not accord with the table, please contact your dealer immediately.

- Before you begin installing your card, please make sure that the following materials have been shipped:
- SOM-5786 System On Module CPU module
- CD-ROM or Disks for utility, drivers, and manual (in PDF format)
- Heatspreader

#### 3.2.2 Standard CMOS Features

| Date (MM:dd:yy)                                                                             | Fri, Jan 19 2007           | Item Help                                                                            |
|---------------------------------------------------------------------------------------------|----------------------------|--------------------------------------------------------------------------------------|
| IDE Channel 0 Master<br>IDE Channel 0 Slave<br>IDE Channel 1 Master<br>IDE Channel 1 Master | 10 . 22 . 55               | Menu Level ►<br>Press [Enter] to ente<br>next page for detail<br>hard drive settings |
| Drive A<br>Drive B                                                                          | [1.44M, 3.5 in.]<br>[None] |                                                                                      |
| Video<br>Halt On                                                                            | [EGA/UGA]<br>[All Errors]  |                                                                                      |
| Base Memory<br>Extended Memory<br>Total Memory                                              | 638X<br>1X<br>1024X        |                                                                                      |
|                                                                                             |                            |                                                                                      |

#### Date

The date format is <week>, <month>, <day>, <year>.

| Week  | From Sun to Sat, determined and display by BIOS only. |
|-------|-------------------------------------------------------|
| Month | From Jan to Dec.                                      |
| Day   | From 1 to 31.                                         |
| Year  | From 1999 through 2098.                               |

Time

The times format in <hour> <minute> <second>, base on the 24-hour time.

- IDE Channel 0 Master/Slave
   IDE HDD Auto-Detection Press "Enter" for automatic device detection.
- IDE Channel 1 Master/Slave
   IDE HDD Auto-Detection Press "Enter" for automatic device detection.

#### Drive A / Drive B

The Item identifies the types of floppy disk drive A or drive B

| None         | No floppy drive installed.                                      |
|--------------|-----------------------------------------------------------------|
| 360 K, 5.25" | 5.25 inch PC-type standard drive; 360 K byte capacity.          |
| 1.2 M, 5.25" | $5.25$ inch AT-type high-density drive; $1.2\ M$ byte capacity. |
| 720 K, 3.5"  | 3.5 inch double-sided drive; 720 K byte capacity.               |
| 1.44 M, 3.5" | 3.5 inch double-sided drive; 1.44 M byte capacity.              |
| 2.88 M, 3.5" | 3.5 inch double-sided drive; 2.88 M byte capacity.              |
|              |                                                                 |

Halt on

The item determines whether the computer will stop if an error is detected during power up.

| No Errors         | The system boot will not stop for any error.                                                           |
|-------------------|----------------------------------------------------------------------------------------------------|
| All Errors        | Whenever the BIOS detects a non-fatal error the system will be stopped.                                |
| All, But Keyboard | The system boot will not stop for a keyboard error; it will stop for all other errors (Default value). |
| All, But Diskette | The system boot will not stop for a disk error; it will stop for all other errors.                     |

All, But Disk/Key The system boot will not stop for a keyboard or disk error; it will stop for al other errors.

Base Memory

The POST of the BIOS will determine the amount of base (or conventional) memory installed in the system.

- Extended Memory The POST of the BIOS will determine the amount of extended memory (above 1MB in CPU's memory address map) installed in the system.
- Total Memory This item displays the total system memory size.

#### 3.2.3 Advanced BIOS Features

| Blank Boot                  | [Disabled]    | <b>A</b> | Itем Help    |
|-----------------------------|---------------|----------|--------------|
| POST Beep                   | [Enabled]     |          |              |
| ► CPU Feature               | [Press Enter] |          | Menu Level 🕨 |
| ▶ Hard Disk Boot Priority   | [Press Enter] |          |              |
| ▶ USB Boot Priority         | [Press Enter] |          |              |
| Virus Warning               | [Disabled]    |          |              |
| CPU L3 Cache                | [Enabled]     |          |              |
| Hyper-Threading Technolog   | y[Enabled]    |          |              |
| Quick Power On Self Test    | [Enabled]     |          |              |
| First Boot Device           | [Floppy]      |          |              |
| Second Boot Device          | [CDROM]       |          |              |
| Third Boot Device           | [Hard Disk]   |          |              |
| Boot Other Device           | [Enabled]     |          |              |
| Swap Floppy Drive           | [Disabled]    |          |              |
| Boot Up Floppy Seek         | [Disabled]    |          |              |
| Boot Up NumLock Status      | [On]          |          |              |
| Gate A20 Option             | [Fast]        |          |              |
| Typematic Rate Setting      | [Disabled]    |          |              |
| x Typematic Rate (Chars/See | :) 6          |          |              |

Blank Boot [Disabled]

This item allows user to enable/disable BIOS POST screen output.

- POST Beep [Enabled]
   This item allows user to enable/disable POST beep sound.
- CPU Feature

This item allows user to adjust CPU features, CPU ratio, VID and Thermal and special feature like XD flag.

- Hard Disk Boot Priority This item allows user to select boot sequence for system device HDD, SCSI, RAID.
- USB Boot Priority This item allows user to select boot sequence for USB devices.
- Virus Warning [Disabled]
   This item allows user to choose the VIRUS Warning feature for IDE Hard Disk boot sector protection.
- CPU L3 Cache [Enabled]
   This item allows user to enable CPU L3 cache.
- Hyper-Threading Technology [Enabled]
   This item allows user to enable supported on the Intel® Pentium® 4 Processor with HT Technology.

- Quick Power On Self Test [Enabled] This field speeds up the Power-On Self Test (POST) routine by skipping retesting a second, third and forth time. Setup setting default is enabled.
- First / Second / Third / Other Boot Drive

| Floppy     | Select boot device priority by Floppy.     |
|------------|--------------------------------------------|
| LS120      | Select boot device priority by LS120.      |
| Hard Disk  | Select boot device priority by Hard Disk.  |
| CDROM      | Select boot device priority by CDROM.      |
| ZIP        | Select boot device priority by ZIP.        |
| USB-FDD    | Select boot device priority by USB-FDD.    |
| USB-ZIP    | Select boot device priority by USB-ZIP.    |
| USB-CDROM  | Select boot device priority by USB-CDROM.  |
| USB Device | Select boot device priority by USB Device. |
| LAN        | Select boot device priority by LAN.        |
| Disabled   | Disable this boot function.                |

- Swap Floppy Drive [Disabled]
   This item enables users to swap floppy "A" and "B" identified without change hardware cable connection.
- Boot Up Floppy Seek [Disabled]
   When enabled, the BIOS will seek the floppy "A" drive one time
- Boot Up NumLock Status [Enabled]
   This item enables users to activate the Number Lock function upon system boot
- Gate A20 Option [Fast]
   This item enables users to switch A20 control by port 92 or not.

 Typematic Rate Setting This item enables users to set the two typematic controls items.

This field controls the speed at

- Typematic Rate (Chars/Sec)
   This item controls the speed at system registers repeated keystrokes.
   Eight settings are 6, 8, 10, 12, 15, 20, 24 and 30.
- Typematic Delay (Msec)

This item sets the time interval for displaying the first and second characters. Four delay rate options are 250, 500, 750 and 1000.

Security Option [Setup]

| System | System can not boot and can not access to Setup page if the correct password is not entered at the prompt.  |
|--------|----------------------------------------------------------------------------------------------------|
| Setup  | System will boot, but access to Setup if the correct password is not entered at the prompt (Default value). |

APIC Mode [Enabled]

This item allows user to enabled of disabled "Advanced Programmable Interrupt Controller". APIC is implemented in the motherboard and must be supported by the operating system, and it extends the number of IRQ's available.

- MPS Version Control for OS [1.4] This item sets the operating system multiprocessor support version.
- OS Select For DRAM > 64 M [Non-OS2] Select OS2 only if system is running OS/2 operation system with greater than 64 MB of RAM on the system.

- Full Screen LOGO Show [Enabled]
   This item allows user to set if the BIOS should show the full screen logo or not.
- Small Logo (EPA) Show [Disabled]
   Show EPA logo during system post stage.
- Summary Screen Show [Enabled]
   This item allows user to set if the BIOS should show the summary screen or not.

#### 3.2.4 Advanced Chipset Features

| PMOLA UIG HI ISH-IOM                                                                                                    | LDISADIEUJ                                                                           |              |
|----------------------------------------------------------------------------------------------------|--------------------------------------------------------------------------------------|--------------|
| LI Express Root Port Fun                                                                                                    | c[Press Enter]                                                                       | Menu Level ► |
| • UGA Setting ***<br>EC/Onchip UGA Control<br>EG Force X1<br>n-Chip Frame Buffer Size<br>UMT Mode<br>UMT/FIXED Memory Size<br>pot Display<br>anel Scaling<br>anel Number | [Auto]<br>[Disabled]<br>[ 8MB]<br>[DUMT]<br>[128MB]<br>[CRT]<br>[Auto]<br>[1024×768] |              |

Note!

This "Advanced Chipset Features" option controls the configuration of the board's chipset, this page is developed by Chipset independent, for control chipset register setting and fine tune system performance. It is strongly recommended only technical users make changes to the default settings.

 System BIOS Cacheable [Enabled] This item allows the system BIOS to be cached to allow faster execution and better performance.
 Memory Hole At 15 M-16 M [Disabled]

- Memory Hole At 15 M-16 M [Disabled] This item reserves 15 MB-16 MB memory address space to ISA expansion cards that specifically require the setting. Memory from 15 MB-16 MB will be unavailable to the system because of the expansion cards can only access memory at this area.
- PCI Express Root port Func [Press Enter] This item allows the user to adjust PCIE port on,off or auto.
- PEG/Onboard VGA Control [Auto] This item allows the user to select whether onboard graphics processor or the PCI Express card.
- PEG Force X1 [Disabled] This item allows the user to covert a PCI Express X16 slot to PCI Express X1 slot.
- On-Chip Frame Buffer Size [8 MB]
   This item allows the user to adjust on-chip graphics of memory buffer.

- DVMT Mode [DVMT] This item allows the user to adjust Intel's Dynamic Video Memory Technology (DVMT). Bios provide three option to choose(DVMT,FIXED and Both).
- DVMT/FIXED Memory Size [128 MB] This item allows the user to adjust DVMT/FIXED graphics memory size.
- Boot Display [CRT]
   This item allows the user to decide that display mode.
- Panel Scaling [Auto]
   This item allows the user to control panel scaling feature.
- Panel Number [1024 x 768]
   This item allows the user to adjust panel resolution.

### 3.2.5 Integrated Peripherals

| OnChip IDE Device                                            | [Press Enter]                                   | Item Help    |
|--------------------------------------------------------------|-------------------------------------------------|--------------|
| - Unboard Device<br>- SuperIO Device<br>- USB Device Setting | LPress Enter]<br>[Press Enter]<br>[Press Enter] | Menu Level ► |
|                                                              |                                                 |              |
|                                                              |                                                 |              |
|                                                              |                                                 |              |
|                                                              |                                                 |              |
|                                                              |                                                 |              |

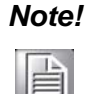

This "Integrated Peripherals" option controls the configuration of the board's chipset, includes IDE, ATA, SATA, USB, AC97, MC97 and Super IO and Sensor devices, this page is developed by Chipset independent.

OnChip IDE Device

This item enables users to set the OnChip IDE device status, includes enable IDE devices and setting PIO and DMA access mode, and some of new chipset also support for SATA device (Serial-ATA).

- Onboard Device This item enables users to set the Onboard device status, includes enable USB, AC97, MC97 and LAN devices.
- Super IO Device This item enables users to set the Super IO device status, includes enable Floppy, COM, LPT, IR and control GPIO and Power fail status.
- Onboard Serial port 1 [3F8/IRQ4] This item allows user to adjust serial port 1 of address and irq.
- Onboard Serial port 2 [2F8/IRQ3]
   This item allows user to adjust serial port 2 of address and irq.

- UART Mode Select [Normal] This item allows user to adjust UART mode. Bios provide three item for choose(Normal, IrDA and ASKIR).
- RxD, TxD Active [Hi,Lo] This item allows user to adjust infrared ray transition of polarity.
- IR Transmission Delay [Enabled]
   This item allows user to adjust infrared ray transmission delay function.
- UR2 Duplex mode [Half] This item allows user to adjust infrared ray duplex function. Two options provided.(half, Full).
   Full-duplex mode permits simultaneous two-direction transmission. Half-duplex
- mode permits transmission in only one direction at a time.
   Use IR Pins [IR-Rx2Tx2] This item allows user to adjust infrared ray pins of options(IR-Rx2Tx2, RxD2 TxD2).
- Onboard Parallel Port [378/IRQ7]
   This item allows user to adjust parallel port of address and irq.
- Parallel Port Mode [SPP]
   This item allows user to adjust parallel port mode.
- EPP Mode Select [EPP1.7]
   This item allows user to adjust EPP standard.
- ECP Mode Use DMA [3] This item allows user to adjust ECP DMA resource.
- PWRON After PWR-Fail [Off] This item allows user to select system power status after power loss.
- USB Device Setting

This item enables users to set the OnChip USB functions, includes enable USB1.1/2.0 controller and operation mode, and USB keyboard/mouse/storage functions.

#### 3.2.6 Power Management Setup

| Phoenix -<br>Po                                 | AwardBIOS CMOS Set<br>wer Management Setu | up Util<br>p      | litý                                    |
|-------------------------------------------------|-------------------------------------------|-------------------|-----------------------------------------|
| ACPI Function                                   | [Enabled]                                 | <b>A</b>          | Item Help                               |
| ACPI Suspend Type                               | [S3(STR)]                                 |                   |                                         |
| Run VGABIOS if S3 Resume                        | [Auto]                                    |                   | Menu Level 🕨 🕨                          |
| Ромет Management                                | [Min Saving]                              |                   |                                         |
| Video Off Method                                | EDPMS 1                                   |                   |                                         |
| Video Off In Suspend                            | [Yes]                                     |                   |                                         |
| Suspend Type                                    | [Stop Grant]                              |                   |                                         |
| MODEM Use IRQ                                   | [3]                                       |                   |                                         |
| Suspend Mode                                    | 1 Hour                                    |                   |                                         |
| HDD Power Down                                  | 15 Min                                    |                   |                                         |
| Soft-Off by PWR-BTTN                            | [Instant-Off]                             |                   |                                         |
| Wake-Up by PCI card                             | [Enabled]                                 |                   |                                         |
| USB KB Wake-Up From S3                          | [Disabled]                                |                   |                                         |
| Resume by Alarm                                 | [Disabled]                                |                   |                                         |
| × Date(of Month) Alarm                          |                                           |                   |                                         |
| × Time(hh:mm:ss) Alarm                          |                                           |                   |                                         |
| ** Reload Global Timer Ev                       | vents **                                  |                   |                                         |
| Primary IDE 0                                   | [Disabled]                                | V                 |                                         |
| ^↓→+:Move Enter:Select +/-<br>F5:Previous Value | ✓PU/PD:Value F10:S<br>s F7:               | ave ES<br>Optimiz | SC:Exit F1:General Help<br>red Defaults |

#### Note!

This "Power management Setup" option configure system to most effectively saving energy while operating in a manner consistent with your computer use style.

ACPI Function [Enabled]
 This item defines the ACPI (Advanced Configuration and Power Management)

feature that makes hardware status information available to the operating system, and communicate PC and system devices for improving the power management.

■ ACPI Suspend Type [S3 (STR)]

This item allows user to select sleep state when suspend.

| S1(POS) | The suspend mode is equivalent to a software power down;         |
|---------|------------------------------------------------------------------|
| S3(STR) | The system shuts down with the exception of a refresh current to |
|         | the system memory.                                               |

- Run VGA BIOS if S3 Resume [Auto] This item allows system to reinitialize VGA BIOS after system resume from ACPI S3 mode.
- Power Management [Min Saving]

This item allows user to select system power saving mode.

| Min Saving  | Minimum power management. Suspend Mode=1 hr.                                            |
|-------------|-----------------------------------------------------------------------------------------|
| Max Saving  | Maximum power management. Suspend Mode=1 min.                                           |
| User Define | Allows user to set each mode individually. Suspend Mode= Disabled or 1 min $\sim$ 1 hr. |

#### Video Off Method [DPMS]

This item allows user to determine the manner is which the monitor is blanked.

| V/H SYNC+Blank | This option will cause system to turn off vertical and horizontal syn- |
|----------------|------------------------------------------------------------------------|
|                | chronization ports and write blanks to the video buffer.               |
| Blank Screen   | This option only writes blanks to the video buffer.                    |

| DDLIO | 1               |                  |              |
|-------|-----------------|------------------|--------------|
| DPMS  | Initial display | power management | : signaling. |
| -     |                 |                  |              |

- Video Off In Suspend [Yes]
   This item allows user to turn off Video during system enter suspend mode.
- Suspend Type [Stop Grant] This item allows user to determine the suspend type.
- Modem use IRQ [3] This item allows user to determine the IRQ which the MODEM can use.
- Suspend Mode [1 Hour] This item allows user to determine the time of system inactivity, all devices except the CPU will be shut off.
- HDD Power Down Mode [15 Min] This item allows user to determine the time of system inactivity, the hard disk drive will be powered down.
- Soft-Off by PWR-BTTN [Enabled]
   This item allows user to define function of power button.

Instant-Off Press power button then Power off instantly.

Delay 4 Sec Press power button 4 sec. to Power off.

Wake-Up by PCI card [Enabled]

This item allows user to defines PCI cards to wake up the system from the suspend mode.

USB KB Wake-Up From S3 [Enabled]

This item allows user to enable using a USB keyboard, and allow a keystroke to wake up the system from power saving mode.

Resume by Alarm [Disabled]

This item allows user to enable and key in Date/time to power on system

| Disabled        | Disable this function.                    |
|-----------------|-------------------------------------------|
| Enabled         | Enable alarm function to power on system. |
| Data (of month) | Alarm 1-31                                |
| Time (HH:MM:SS) | Alarm (0-23) : (0-59) : 0-59)             |

#### 3.2.7 PnP/PCI Configurations

| Init Display First                                                                                                    | [PCI Slot]                                                                                 |                              | Item                | Help       |
|----------------------------------------------------------------------------------------------------|--------------------------------------------------------------------------------------------|------------------------------|---------------------|------------|
| Resources Controlled By<br>× IRQ Resources                                                                                                    | IAuto(ESCD)]<br>Press Enter                                                                | 1                            | lenu Level          |            |
| PCI/VGA Palette Snoop<br>INT Pin 1 Assignment<br>INT Pin 2 Assignment<br>INT Pin 3 Assignment<br>INT Pin 4 Assignment<br>INT Pin 5 Assignment<br>INT Pin 6 Assignment<br>INT Pin 8 Assignment<br>INT Pin 8 Assignment | [Disabled]<br>[Auto]<br>[Auto]<br>[Auto]<br>[Auto]<br>[Auto]<br>[Auto]<br>[Auto]<br>[Auto] |                              |                     |            |
| ** PCI Express relative i<br>Maximum Payload Size                                                                                                    | tems **<br>[4096]                                                                          |                              |                     |            |
| ↑↓→+:Move Enter:Select +/-<br>F5:Previous Value                                                                                                    | ∠PU∕PD:Value<br>s                                                                          | F10:Save ESC<br>F7: Setup De | :Exit F1:<br>faults | General He |

Note!

This "PnP/PCI Configurations" option is setting up the IRQ and DMA (both PnP and PCI bus assignments.

- Init Display First [PCI Slot]
   This item is setting for start up Video output from PCI or Onboard device.
- Reset Configuration Data [Disabled] This item allow user to clear any PnP configuration data stored in the BIOS.
- Resources Controlled By [Auto (ESCD)]
  - IRQ Resources

This item allows you respectively assign an interruptive type for IRQ-3, 4, 5, 7, 9, 10, 11, 12, 14, and 15.

- DMA Resources
   This item allows you respectively assign an interruptive type for DMA, 0, 1, 2, 3, 4, 5, 6, and 7.
- PCI VGA Palette Snoop [Disabled]
   The item is designed to solve problems caused by some non-standard VGA cards. A built-in VGA system does not need this function.
- INT Pin 1~8 Assignment [Auto] The interrupt request (IRQ) line assigned to a device connected to the PCI interface on your system.
- Maximum payload Size [4096] The item allows user to adjust maximum TLP (Transaction Layer Packet) payload size.

#### 3.2.8 PC Health Status

| Shutdown Temperature                                                       | [Disabled] | Item Help    |
|----------------------------------------------------------------------------|------------|--------------|
| Local Temperature<br>CPU Voltage<br>1.8V DDR2 Voltage<br>12V Input Voltage |            | Menu Level ► |

# Note!

This "PC Health Status" option controls the Thermal, FAN and Voltage status of the board. this page is developed by Chipset independent.

- Shutdown Temperature [Disabled] This item allow user to set the temperature to notify the ACPI OS to shutdown the system.
- CPU Temperature [Show Only]
   This item displays current CPU temperature.
- Local Temperature [Show Only]
   This item displays current system temperature.
- CPU/ 1.8 V DDR2/12 V Input Voltage [Show Only] This item displays current CPU and system Voltage.

#### 3.2.9 Frequency/voltage Control

| Phoenix - AwardBIOS CMOS Setup Utility<br>Frequency/Voltage Control |                               |                           |                      |          |                    |      |
|---------------------------------------------------------------------|-------------------------------|---------------------------|----------------------|----------|--------------------|------|
| Auto De                                                             | etect PCI Clk                 | [Enabled]                 |                      |          | Item Help          |      |
| Spr euu                                                             | Spec (3 40)                   |                           |                      | Menu Le  | vel F              |      |
| ↑↓→←∶Move                                                           | Enter:Select<br>F5:Previous U | +/-/PU/PD:Value<br>Jalues | F10:Save<br>F7: Onti | ESC:Exit | F1:General<br>ults | Help |

#### Note!

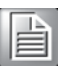

This "Frequency/Voltage Control" option controls the CPU Host and PCI frequency, this page is developed by CPU and Chipset independent, some items will show up when you install a processor which supports this function.

- Auto Detect PCI Clk [Enabled]
   This item enables users to set the PCI Clk by system automatic detection or by manual.
- Spread Spectrum [Disabled]
   This item enables users to set the spread spectrum modulation.

#### 3.2.10 Load Optimized Defaults

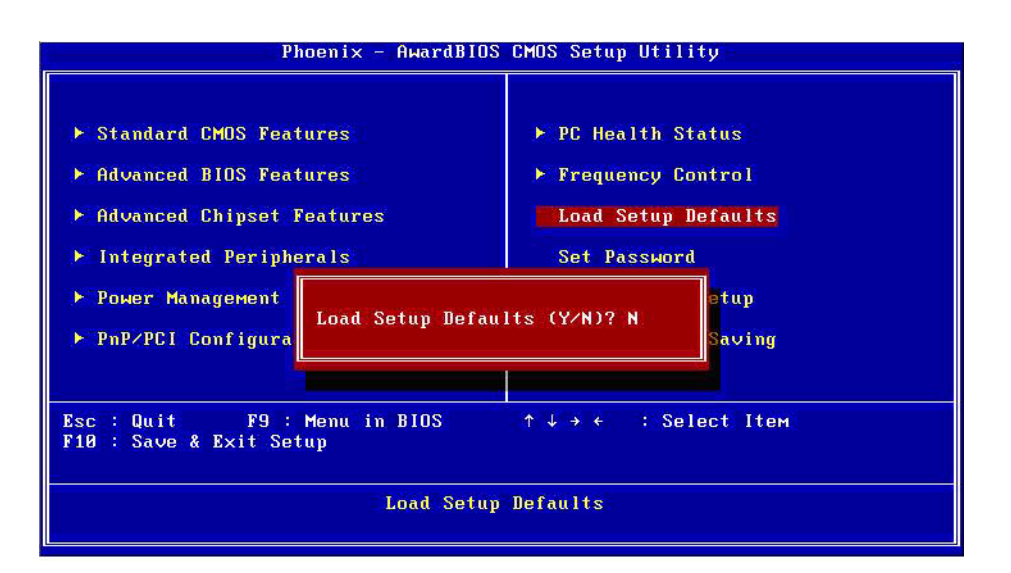

# Note!

Load Optimized Defaults loads the default system values directly from ROM. If the stored record created by the Setup program should ever become corrupted (and therefore unusable).

These defaults will load automatically when you turn SOM-5786 system on.

#### 3.2.11 Set Password

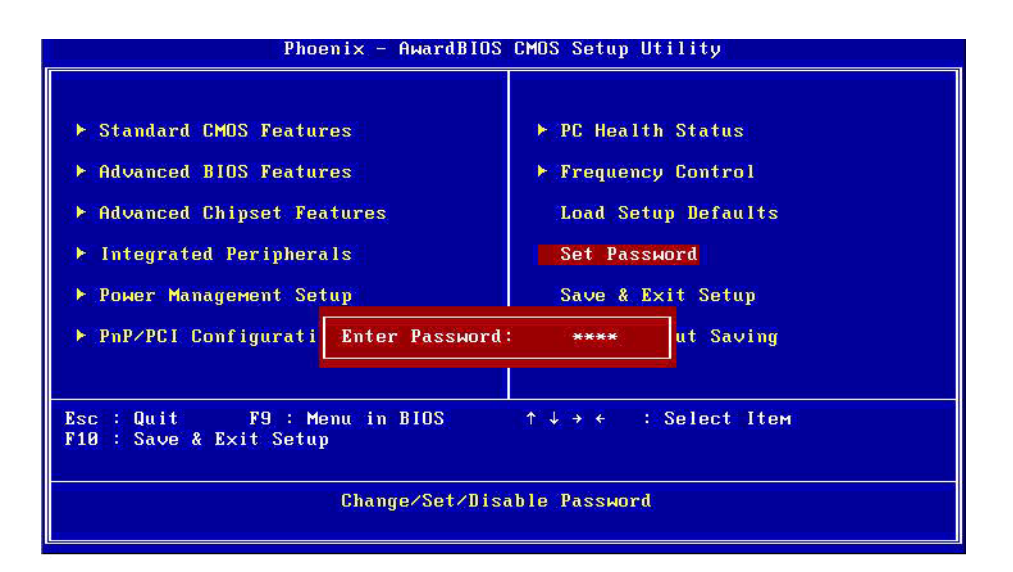

#### Note!

To enable this feature, you should first go to the Advanced BIOS Features menu, choose the Security Option, and select either Setup or System, depending on which aspect you want password protected. Setup requires a password only to enter Setup. System requires the password either to enter Setup or to boot the system. A password may be at most 8 characters long.

#### **To Establish Password**

- 1. Choose the Set Password option from the CMOS Setup Utility main menu and press <Enter>.
- 2. When you see "Enter Password", enter the desired password and press <Enter>.
- 3. At the "Confirm Password" prompt, retype the desired password, then press <Enter>.
- 4. Select Save to CMOS and EXIT, type <Y>, then <Enter>.

#### **To Change Password**

- 1. Choose the Set Password option from the CMOS Setup Utility main menu and press <Enter>.
- 2. When you see "Enter Password", enter the existing password and press <Enter>.
- 3. You will see "Confirm Password". Type it again, and press < Enter>.
- 4. Select Set Password again, and at the "Enter Password" prompt, enter the new password and press <Enter>.
- 5. At the "Confirm Password" prompt, retype the new password, and press <Enter>.
- 6. Select Save to CMOS and EXIT, type <Y>, then <Enter>.

#### **To Disable Password**

- 1. Choose the Set Password option from the CMOS Setup Utility main menu and press <Enter>.
- 2. When you see "Enter Password", enter the existing password and press <Enter>.
- 3. You will see "Confirm Password". Type it again, and press < Enter>.
- 4. Select Set Password again, and at the "Enter Password" prompt, please don't enter anything; just press <Enter>.
- 5. At the "Confirm Password" prompt, again, don't type in anything; just press <Enter>.
- 6. Select Save to CMOS and EXIT, type <Y>, then <Enter>.

# Chapter 3 BIOS Operation

#### 3.2.12 Save & Exit Setup

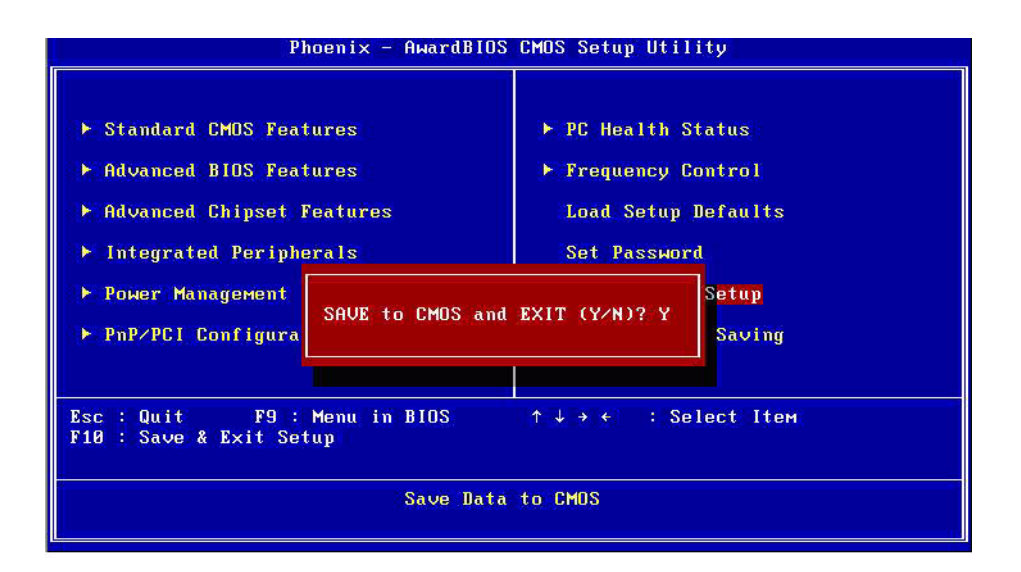

| Note! |  |  |  |
|-------|--|--|--|
|       |  |  |  |

- Type "Y" will quit the BIOS Setup Utility and save user setup value to CMOS.
  - Type "N" will return to BIOS Setup Utility.

#### 3.2.13 Quit Without Saving

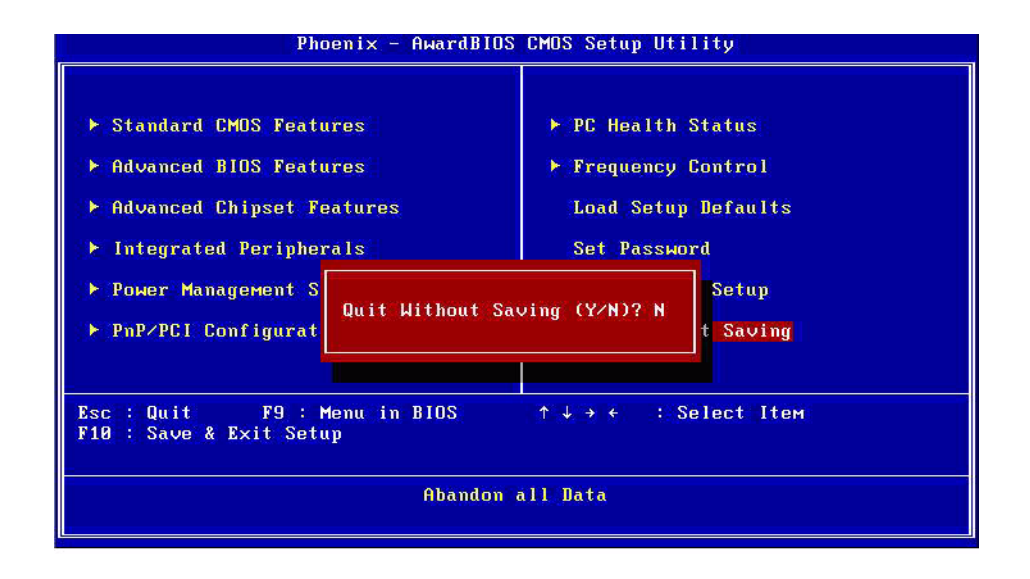

# Note!

Type "Y" will quit the BIOS Setup Utility without saving to CMOS. Type "N" will return to BIOS Setup Utility.

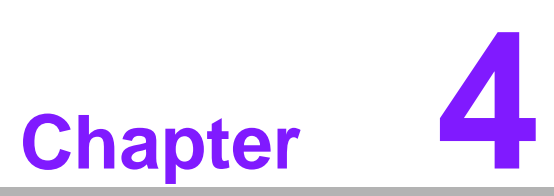

## **Driver Installation**

This chapter gives you the driver installation information on the SOM-5786 CPU System on Module.

- Sections include:
- Driver Information
- Driver Installation

## 4.1 Driver Introduction

The CD shipped with SOM-5786 should contain below drivers, please follow below sequence to complete the driver installation.

Step 1- Install Intel RAID Disk Driver for Windows XP/2000. (This Step is required to be done before installing Microsoft Windows)

Step 2- Install Intel INF Update Driver for Windows XP/2000.

- Step 3- Install Intel Graphic Driver for Windows XP/2000.
- Step 4- Install Audio Driver for Windows XP/2000.

Step 5- Install Intel Ethernet Driver for Windows XP/2000.

Step 6- Install IT8888 PCI to ISA Inf for Windows 2000.

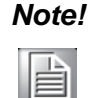

For Windows XP Embedded, Windows CE 5.0 and Linux support, please contact sales representative or technical person.

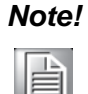

Downloading the update for Windows XP or Windows 2000 may be required for enabling USB 2.0 function. Details information please refers to below web link.

http://www.microsoft.com/whdc/system/bus/USB/USB2support.mspx

## 4.2 Driver Installation

Insert the SOM-5786 CD into the CD-ROM device, and follow below installation process from Step 1 to Step 5 or 6.

#### 4.2.1 Step 1- Install Intel RAID Disk Driver for Windows XP/2000

- 1. To install Intel RAID Disk Driver, you need to make a utility floppy disk before installing Microsoft Windows on SOM-5786, please makes this floppy disk on your another Windows base PC.
- 2. Click on the "Storage" folder and double click the "F6flpy32.exe" file and system will ask for a floppy to be inserted for making the utility floppy disk. Follow the instruction till the disk is done.
- 3. Insert the floppy utility disk and start to install Microsoft Windows on SOM-5780 then press "F6" to install Intel RAID Disk Driver.

| induas | Setu  | y.    |      |    |         |   |       |       |      |    |      |        |  |
|--------|-------|-------|------|----|---------|---|-------|-------|------|----|------|--------|--|
|        |       |       |      |    |         |   |       |       |      |    |      |        |  |
|        |       |       |      |    |         |   |       |       |      |    |      |        |  |
|        |       |       |      |    |         |   |       |       |      |    |      |        |  |
|        |       |       |      |    |         |   |       |       |      |    |      |        |  |
|        |       |       |      |    |         |   |       |       |      |    |      |        |  |
|        |       |       |      |    |         |   |       |       |      |    |      |        |  |
| Press  | F6 11 | - VOU | need | to | install | a | third | nartu | SEST | or | RALD | driver |  |

- 4. At the prompt, press "S" to select the RAID driver.
- 5. Follow the instruction and complete RAID driver installation.

#### 4.2.2 Step 2- Install Intel INF Update Driver for Windows XP/2000

- 1. Click on the "Chipset" folder and double click the "\*.exe" file.
- 2. Follow the instructions that the driver installation wizard shows.
- 3. The system will help you to complete the driver installation.

#### 4.2.3 Step 3- Install Intel Graphic Driver for Windows XP/2000

- 1. Click on the "VGA" folder and double click the "\*.exe" file.
- 2. Follow the instructions that the driver installation wizard shows.
- 3. The system will help you to complete the driver installation.

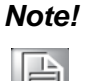

There are several hot key to allow you to switch between different displays.

| Mode                  | Key 1 | Key 2 | Key 3 |
|-----------------------|-------|-------|-------|
| CRT                   | CTRL  | ALT   | F1    |
| LCD                   | CTRL  | ALT   | F3    |
| Graphic Control Panel | CTRL  | ALT   | F12   |

Press Key1+Key2+Key3 at the same time to change the display mode.

#### 4.2.4 Step 4- Install Audio Driver for Windows XP/2000

- 1. Click on the "Audio" folder and double click the "\*.exe" file.
- 2. Follow the instructions that the driver installation wizard shows.
- 3. The system will help you to complete the driver installation.

#### 4.2.5 Step 5- Install Intel Ethernet Driver for Windows XP/2000

- 1. Click on the "LAN" folder and double click the "\*.exe" file.
- 2. Follow the instructions that the driver installation wizard shows.
- 3. The system will help you to complete the driver installation.

#### 4.2.6 Step 6- Install IT8888 PCI to ISA Inf for Windows 2000

- 1. Click "Start" button and choose the "Control Panel", Click the "System" Icon.
- 2. Click the exclamation mark of PCI device.
- 3. Install the inf file in "Chipset/IT8888" folder.
- 4. Follow the instructions that the driver installation wizard shows. Then the inf file is installed.

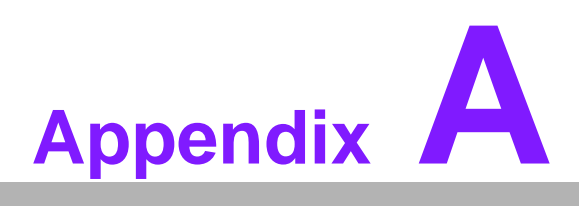

## **System Assignments**

This appendix gives you the information about the watchdog timer programming on the SOM-5786 CPU System on Module.

Sections include:

■ Watchdog Timer Programming

## A.1 Programming the Watchdog Timer

- 1. SMBus Address: Pin 3 internal pull up 100K = 0X9C, External pull up 4.7K = 0X6E2.
- 2. Enable WDT function: Configuration and function select register Index-03h3.

| Table A.1: Index-03h |            |     |       |                                                                                                    |  |  |  |
|----------------------|------------|-----|-------|----------------------------------------------------------------------------------------------------|--|--|--|
| Bit                  | Name       | P/W | PWR   | Description                                                                                            |  |  |  |
| 1-0                  | PIN10_MODE | R/W | VSB3V | 00:GPI010 01: LED10 IN this mode can use<br>REG Ox06(bit1,0) to select LED frequency.<br>10,11 :WD_OUT |  |  |  |

 Watchdog Control: Watchdog Timer Control Register - Index 36h Power-on default [7:0] =0000\_0000b

| Tabl | Table A.2: Watchdog Timer Index 36h |     |       |                                                                                                    |  |  |  |  |  |  |
|------|-------------------------------------|-----|-------|----------------------------------------------------------------------------------------------------|--|--|--|--|--|--|
| Bit  | Name                                | P/W | PWR   | Description                                                                                                    |  |  |  |  |  |  |
| 7    | Reserved                            | RO  | VSB3V | Reserved. Read will return 0.                                                                                                    |  |  |  |  |  |  |
| 6    | STS WD TMOUT                        | R/W | VSB3V | Watchdog is timeout. When the watchdog is timeout, this bit will be set to one. If set to 1, write 1 will clear this bit. Write 0, no effect.                                                     |  |  |  |  |  |  |
| 5    | WD ENABLE                           | R/W | VSB3V | Enable watchdog timer.                                                                                                    |  |  |  |  |  |  |
| 4    | WD PULSE                            | R/W | VSB3V | Watchdog output level or pulse. If set 0 (default), the pin of watchdog is level output, if write 1, the pin will output with a pulse.                                                            |  |  |  |  |  |  |
| 3    | WD UNIT                             | R/W | VSB3V | Watchdog unit select. Default 0 is select sec-<br>ond. Write 1 to select minute.                                                                                                    |  |  |  |  |  |  |
| 2    | WD HAC-TIVE                         | RW  | VSB3V | Program WD2 output level. If set to 1 and<br>watchdog asserted, the pin will be high. If set to<br>0 and watchdog asserted, this pin will drive low<br>(default).                                 |  |  |  |  |  |  |
| 1-0  | WD_PS WIDTH                         | RW  | VSB3V | Watchdog pulse width selection. If the pin out-<br>put is selected to pulse mode. The pulse width<br>can be choice.<br>00b- 1m second.<br>01b- 20m second.<br>10b -100m second.<br>11b- 4 second. |  |  |  |  |  |  |

 Watchdog reset timing control: Watchdog Timer Range Register - Index 37h Power-on default [7:0] =0000\_0000b

| Tab | Table A.3: Watchdog Timer Range - Index 37h |     |       |                                                                                                    |  |  |  |  |
|-----|---------------------------------------------|-----|-------|----------------------------------------------------------------------------------------------------|--|--|--|--|
| Bit | Name                                        | P/W | PWR   | Description                                                                                                    |  |  |  |  |
| 7-0 | WD_TIME                                     | RW  | VSB3V | Watchdog timing range from 0 - 255. The unit is<br>either second or minute programmed by the<br>watchdog timer control register bits. |  |  |  |  |

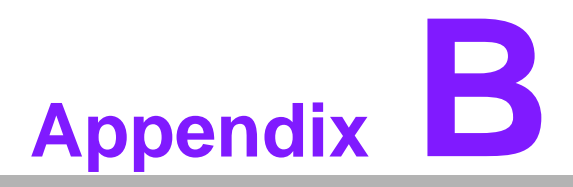

## **Programming GPIO**

This Appendix gives the illustration of the General Purpose Input and Output pin set-ting. Sections include: ■ System I/O ports

## **B.1 GPIO Register**

1. Configuration and function select Register - Index 03h.

| Tabl | Table B.1: Index 03h |     |       |                                                                                                    |  |  |  |  |  |
|------|----------------------|-----|-------|----------------------------------------------------------------------------------------------------|--|--|--|--|--|
| Bit  | Name                 | P/W | PWR   | Description                                                                                                    |  |  |  |  |  |
| 4-3  | PIN12_MODE           | RW  | VSB3V | 00: GPIO12 01: LED12 IN tills mode can use<br>REG Ox06(bit5,4) to select LED frequency. 10:<br>IRQ 11:WDTOUT11#: |  |  |  |  |  |
| 2    | PIN11_MODE           | RW  | VSB3V | 0: GPI011 1: LED11 IN this mode can use REG<br>Ox06(brt3,2) to select LED frequency.                             |  |  |  |  |  |

2. Configuration and function select Register - Index 04h.

| Table B.2: Index 04h |           |     |       |                                                                                   |  |  |  |  |
|----------------------|-----------|-----|-------|-----------------------------------------------------------------------------------|--|--|--|--|
| Bit                  | Name      | P/W | PWR   | Description                                                                       |  |  |  |  |
| 1                    | PIN5_MODE | RW  | VSB3V | 0: GPI0171: LED17 IN this mode can use REG Ox07(bit7, 6) to select LED frequency. |  |  |  |  |
| 0                    | PIN4_MODE | RW  | VSB3V | 0: GPIO161: LED16 IN this mode can use REG Ox07(bit5, 4) to select LED frequency. |  |  |  |  |

3. Configuration and function select Register - Index 05h.

| Tabl | Table B.3: Index 05h |     |       |                                                                                       |  |  |  |  |  |
|------|----------------------|-----|-------|---------------------------------------------------------------------------------------|--|--|--|--|--|
| Bit  | Name                 | P/W | PWR   | Description                                                                           |  |  |  |  |  |
| 2    | PIN23_MODE           | RW  | VSB3V | 0: GPIO241: LED24 IN this mode can use REG 0x09 (bit 1, 0) to select LED frequency.   |  |  |  |  |  |
| 1    | PIN22_MODE           | RW  | VSB3V | 0: GPI0251: LED25 IN this mode can use REG 0x09 (bit 3, 2) to select LED frequency.   |  |  |  |  |  |
| 0    | PIN21_MODE           | RW  | VSB3V | 0: GPIO261: LED26 IN this mode can use REG<br>0x09 (bit5, 4) to select LED frequency. |  |  |  |  |  |

4. GPIOIx Output Control Register - Index 10h.

| Table | Table B.4: Index 10h |     |       |                                                                                                    |  |  |  |  |  |
|-------|----------------------|-----|-------|----------------------------------------------------------------------------------------------------|--|--|--|--|--|
| Bit   | Name                 | P/W | PWR   | Description                                                                                                    |  |  |  |  |  |
| 7     | GP17JX<br>CTRL       | RW  | VSB3V | GPIO 17 output control. Set to 1 for output function. Set to 0 for input function (default).                                                                  |  |  |  |  |  |
| 6     | GP16_O<br>CTRL       | RW  | VSB3V | GPIO 16 output control. Set to 1 for output function. Set to 0 for input function (default).                                                                  |  |  |  |  |  |
| 2     | GP12JD<br>CTRL       | RW  | VSB3V | GPIO 12 output control. If this pin serves as IRQ/SMI#. this bit has no effect. Set to 1 for output function. Set to 0 for input function (default).          |  |  |  |  |  |
| 1     | GP11_O<br>CTRL       | RW  | VSB3V | GPIO 11 output control. Set to 1 for output<br>function. Set to 0 for input function<br>(default).mode can use REG 0x09 (bit5, 4) to<br>select LED frequency. |  |  |  |  |  |

5. GPIO2x Output Control Register - Index 20h.

| Table B.5: Index 20h |                |     |       |                                                                                              |  |  |  |  |  |  |
|----------------------|----------------|-----|-------|----------------------------------------------------------------------------------------------|--|--|--|--|--|--|
| Bit                  | Name           | P/W | PWR   | Description                                                                                  |  |  |  |  |  |  |
| 7                    | GP27_O<br>CTRL | RW  | VSB3V | GPIO 27 output control. Set to 1 for output function. Set to 0 for input function (default). |  |  |  |  |  |  |
| 6                    | GP26_O<br>CTRL | RW  | VSB3V | GPIO 26 output control. Set to 1 for output function. Set to 0 for input function (default). |  |  |  |  |  |  |
| 5                    | GP25_O<br>CTRL | RW  | VSB3V | GPIO 25 output control. Set to 1 for output function. Set to 0 for input function (default). |  |  |  |  |  |  |
| 4                    | GP24_O<br>CTRL | RW  | VSB3V | GPIO 24 output control. Set to 1 for output function. Set to 0 for input function (default). |  |  |  |  |  |  |
| 3                    | GP23_O<br>CTRL | RW  | VSB3V | GPIO 23 output control. Set to 1 for output function. Set to 0 for input function (default). |  |  |  |  |  |  |
| 2                    | GP22_O<br>CTRL | RW  | VSB3V | GPIO 22 output control. Set to 1 for output function. Set to 0 for input function (default). |  |  |  |  |  |  |
| 1                    | GP21_O<br>CTRL | RW  | VSB3V | GPIO 21 output control. Set to 1 for output function. Set to 0 for input function (default). |  |  |  |  |  |  |
| 0                    | GP20_O<br>CTRL | RW  | VSB3V | GPIO 20 output control. Set to 1 for output function. Set to 0 for input function (default). |  |  |  |  |  |  |

6. GPIOIx Output Data Register - Index 11h.

| Table | Table B.6: Index 11h |     |       |                                                                                  |  |  |  |  |  |  |
|-------|----------------------|-----|-------|----------------------------------------------------------------------------------|--|--|--|--|--|--|
| Bit   | Name                 | P/W | PWR   | Description                                                                      |  |  |  |  |  |  |
| 7     | GP17JD<br>DATA       | RW  | VSB3V | GPIO 17 output data.                                                             |  |  |  |  |  |  |
| 6     | GP16_O<br>DATA       | RW  | VSB3V | GPIO 16 output data.                                                             |  |  |  |  |  |  |
| 5     | GP15JD<br>DATA       | RW  | VSB3V | GPIO 15 output data.                                                             |  |  |  |  |  |  |
| 4     | GP14JD<br>DATA       | RW  | VSB3V | GPIO 14 output data.                                                             |  |  |  |  |  |  |
| 3     | GP13JD<br>DATA       | RW  | VSB3V | GPIO 13 output data.                                                             |  |  |  |  |  |  |
| 2     | GP12_O<br>DATA       | RW  | VSB3V | GPIO 12 output data. If this pin serves as IRQ/<br>SMI*, this bit has no effect. |  |  |  |  |  |  |
| 1     | GP11_O<br>DATA       | RW  | VSB3V | GPIO 11 output data.                                                             |  |  |  |  |  |  |
| 0     | GP10JD<br>DATA       | RW  | VSB3V | GPIO 10 output data.                                                             |  |  |  |  |  |  |

7. GPIOIx Input Status Register - Index 12h.

| Table I | Table B.7: Index 12h |     |       |                                  |  |  |  |  |  |
|---------|----------------------|-----|-------|----------------------------------|--|--|--|--|--|
| Bit     | Name                 | P/W | PWR   | Description                      |  |  |  |  |  |
| 7       | GP17_P<br>STS        | RO  | VSB3V | Read the GPIO17 data on the pin. |  |  |  |  |  |
| 6       | GP16_P<br>STS        | RO  | VSB3V | Read the GPIO16 data on the pin. |  |  |  |  |  |
| 5       | GP15_P<br>STS        | RO  | VSB3V | Read the GPIO15 data on the pin. |  |  |  |  |  |
| 4       | GP14_P<br>STS        | RO  | VSB3V | Read the GPIO14 data on the pin  |  |  |  |  |  |
| 3       | GP13_P<br>STS        | RO  | VSB3V | Read the GPIO13 data on the pin. |  |  |  |  |  |
| 2       | GP12_P<br>STS        | RO  | VSB3V | Read the GPIO12 data on the pin. |  |  |  |  |  |
| 1       | GP11_P<br>STS        | RW  | VSB3V | Read the GPIO11 data on the pin. |  |  |  |  |  |
| 0       | GP10_P<br>STS        | RW  | VSB3V | Read the GPIO10 data on the pin. |  |  |  |  |  |

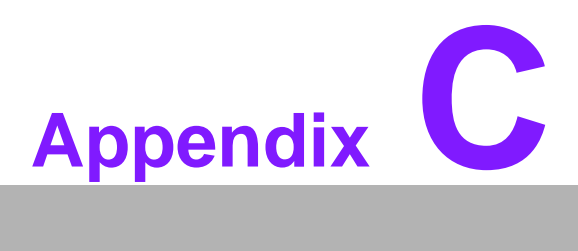

## **System Assignments**

This appendix gives you the information about the system resource allocation on the SOM-5786 CPU System on Module.

- Sections include:
- System I/O ports
- **DMA Channel Assignments**
- Interrupt Assignments
- 1st MB Memory Map

## C.1 System I/O Ports

#### Table C.1: System I/O ports

| Addr. range (Hex) | Device                                                  |
|-------------------|---------------------------------------------------------|
| 0000 - 0CF7       | PCI bus                                                 |
| 0000 - 000F       | Direct memory access controller                         |
| 0010 - 001F       | Motherboard resources                                   |
| 0020 - 0021       | Programmable interrupt controller                       |
| 0022 - 003F       | Motherboard resources                                   |
| 0040 - 0043       | System timer                                            |
| 0044 - 005F       | Motherboard resources                                   |
| 0060 - 0060       | Standard 101/102-Key or Microsoft Natural PS/2 Keyboard |
| 0061 - 0061       | System speaker                                          |
| 0062 - 0063       | Motherboard resources                                   |
| 0064 - 0064       | Standard 101/102-Key or Microsoft Natural PS/2 Keyboard |
| 0065 - 006F       | Motherboard resources                                   |
| 0070 - 0073       | System CMOS/real time clock                             |
| 0074 - 007F       | Motherboard resources                                   |
| 0080 - 0090       | Direct memory access controller                         |
| 0091 - 0093       | Motherboard resources                                   |
| 0094 - 009F       | Direct memory access controller                         |
| 00A0 - 00A1       | Programmable interrupt controller                       |
| 00A2 - 00BF       | Motherboard resources                                   |
| 00C0 - 00DF       | Direct memory access controller                         |
| 00E0 - 00EF       | Motherboard resources                                   |
| 00F0 - 00FF       | Numeric data processor                                  |
| 01F0 - 01F7       | Primary IDE Channel                                     |
| 0274 - 0277       | ISAPNP Read Data Port                                   |
| 0279 - 0279       | ISAPNP Read Data Port                                   |
| 02F8 - 02FF       | Communications Port (COM2)                              |
| 0378 - 037F       | Printer Port (LPT1)                                     |
| 03B0 - 03BB       | Mobile Intel(R) 965 Express Chipset Family              |
| 03C0 - 03DF       | Mobile Intel(R) 965 Express Chipset Family              |
| 03F0 - 03F5       | Standard floppy disk controller                         |
| 03F6 - 03F6       | Primary IDE Channel                                     |
| 03F7 - 03F7       | Standard floppy disk controller                         |
| 03F8 - 03FF       | Communications Port (COM1)                              |
| 0400 - 04BF       | Motherboard resources                                   |
| 04D0 - 04D1       | Motherboard resources                                   |
| 0500 - 051F       | Intel(R) ICH8 Family SMBus Controller - 283E            |
| 0778 - 077B       | Printer Port (LPT1)                                     |
| 0880 - 088F       | Motherboard resources                                   |
| 0A78 - 0A7B       | Motherboard resources                                   |
| 0B78 - 0B7B       | Motherboard resources                                   |
| 0BBC - 0BBF       | Motherboard resources                                   |
| 0D00 - FFFF       | PCI bus                                                 |
| 0E78 - 0E7B       | Motherboard resources                                   |

| Table C.1: System I/O ports |                                                            |
|-----------------------------|------------------------------------------------------------|
| 0F78 - 0F7B                 | Motherboard resources                                      |
| 0FBC - 0FBF                 | Motherboard resources                                      |
| F200 - F20F                 | Intel(R) ICH8M 3 port Serial ATA Storage Controller - 2828 |
| F300 - F30F                 | Intel(R) ICH8M 3 port Serial ATA Storage Controller - 2828 |
| F400 - F403                 | Intel(R) ICH8M 3 port Serial ATA Storage Controller - 2828 |
| F500 - F507                 | Intel(R) ICH8M 3 port Serial ATA Storage Controller - 2828 |
| F600 - F603                 | Intel(R) ICH8M 3 port Serial ATA Storage Controller - 2828 |
| F700 - F707                 | Intel(R) ICH8M 3 port Serial ATA Storage Controller - 2828 |
| F800 - F80F                 | Intel(R) ICH8M Ultra ATA Storage Controllers - 2850        |
| F900 - F91F                 | Intel(R) ICH8 Family USB Universal Host Controller - 2832  |
| FA00 - FA1F                 | Intel(R) ICH8 Family USB Universal Host Controller - 2831  |
| FB00 - FB1F                 | Intel(R) ICH8 Family USB Universal Host Controller - 2830  |
| FC00 - FC1F                 | Intel(R) ICH8 Family USB Universal Host Controller - 2835  |
| FD00 - FD1F                 | Intel(R) ICH8 Family USB Universal Host Controller - 2834  |
| FE00 - FE1F                 | Intel(R) 82566MM Gigabit Network Connection                |
| FF00 - FF07                 | Mobile Intel(R) 965 Express Chipset Family                 |

## C.2 DMA Channel Assignments

| Table C.2: DMA channel assignments |                                 |  |
|------------------------------------|---------------------------------|--|
| Channel                            | Function                        |  |
| 0                                  | Available                       |  |
| 1                                  | Available                       |  |
| 2                                  | Standard floppy disk controller |  |
| 3                                  | Available                       |  |
| 4                                  | Direct memory access controller |  |
| 5                                  | Available                       |  |
| 6                                  | Available                       |  |
| 7                                  | Available                       |  |

## C.3 Interrupt Assignments

| Table C.3: Interrupt | assignments                                                                                                    |
|----------------------|----------------------------------------------------------------------------------------------------|
| Interrupt#           | Interrupt source                                                                                                    |
| NMI                  | Parity error detected                                                                                                    |
| IRQ 0                | System timer                                                                                                    |
| IRQ 1                | Standard 101/102-Key or Microsoft Natural PS/2 Keyboard                                                                                                    |
| IRQ 2                | Available                                                                                                    |
| IRQ 3                | Communications Port (COM2)                                                                                                    |
| IRQ 4                | Communications Port (COM1)                                                                                                    |
| IRQ 5                | Available                                                                                                    |
| IRQ 6                | Standard floppy disk controller                                                                                                    |
| IRQ 7                | Available                                                                                                    |
| IRQ 8                | System CMOS/real time clock                                                                                                    |
| IRQ 9                | Microsoft ACPI-Compliant System                                                                                                    |
| IRQ 10               | Available                                                                                                    |
| IRQ 11               | Available                                                                                                    |
| IRQ 12               | PS/2 Compatible Mouse                                                                                                    |
| IRQ 13               | Numeric data processor                                                                                                    |
| IRQ 14               | Primary IDE Channel                                                                                                    |
| IRQ 15               | ntel(R) ICH8 Family SMBus Controller - 283E                                                                                                    |
| IRQ 16               | Mobile Intel(R) 965 Express Chipset Family<br>Intel(R) ICH8 Family USB Universal Host Controller - 2834                                                                            |
| IRQ 18               | Intel(R) ICH8 Family USB2 Enhanced Host Controller - 283A<br>Intel(R) ICH8 Family USB Universal Host Controller - 2832                                                             |
| IRQ 19               | Intel(R) ICH8 Family USB Universal Host Controller ®C 2831<br>Intel(R) ICH8M 3 port Serial ATA Storage Controller - 2828                                                           |
| IRQ 20               | Intel(R) 82566MM Gigabit Network Connection                                                                                                    |
| IRQ 21               | Intel(R) ICH8 Family USB Universal Host Controller - 2835                                                                                                    |
| IRQ 22               | Microsoft UAA Bus Driver for High Definition Audio                                                                                                    |
| IRQ 23               | Intel(R) ICH8 Family USB Universal Host Controller ®C 2830<br>Intel(R) ICH8 Family USB2 Enhanced Host Controller - 2836<br>USB and Ethernet IRQ is automatically set by the system |

## C.4 1st MB Memory Map

## Table C.4: 1st MB memory map

| Addr. range (Hex)   | Device                                                    |
|---------------------|-----------------------------------------------------------|
| 00000000 - 0009FFFF | System board                                              |
| 000A0000 - 000BFFFF | PCI bus                                                   |
| 000A0000 - 000BFFFF | Mobile Intel(R) 965 Express Chipset Family                |
| 000C0000 - 000DFFFF | PCI bus                                                   |
| 000E0000 - 000EFFFF | System board                                              |
| 000F0000 - 000FFFFF | System board                                              |
| 00100000 - 7F6DFFFF | System board                                              |
| 7F6E0000 - 7F6FFFFF | System board                                              |
| 7F700000 - FEBFFFFF | PCI bus                                                   |
| 7F700000 - 7F7FFFFF | System board                                              |
| D0000000 - DFFFFFFF | Mobile Intel(R) 965 Express Chipset Family                |
| E0000000 - EFFFFFFF | Motherboard resources                                     |
| FDB00000 - FDBFFFFF | Mobile Intel(R) 965 Express Chipset Family                |
| FDE00000 - FDEFFFFF | Mobile Intel(R) 965 Express Chipset Family                |
| FDFC0000 - FDFDFFFF | Intel(R) 82566MM Gigabit Network Connection               |
| FDFF4000 - FDFF7FFF | Microsoft UAA Bus Driver for High Definition Audio        |
| FDFFC000 - FDFFC0FF | Intel(R) ICH8 Family SMBus Controller - 283E              |
| FDFFD000 - FDFFD3FF | Intel(R) ICH8 Family USB2 Enhanced Host Controller - 2836 |
| FDFFE000 - FDFFE3FF | Intel(R) ICH8 Family USB2 Enhanced Host Controller - 283A |
| FDFFF000 - FDFFFFFF | Intel(R) 82566MM Gigabit Network Connection               |
| FEC00000 - FEC00FFF | System board                                              |
| FED14000 - FED1DFFF | System board                                              |
| FED20000 - FED9FFFF | System board                                              |
| FEE00000 - FEE00FFF | System board                                              |
| FFB00000 - FFB7FFFF | System board                                              |
| FFB80000 - FFBFFFFF | Intel(R) 82802 Firmware Hub Device                        |
| FFF00000 - FFFFFFFF | System board                                              |

## www.emacinc.com

Please verify specifications before quoting. This guide is intended for reference purposes only. All product specifications are subject to change without notice.

No part of this publication may be reproduced in any form or by any means, electronic, photocopying, recording or otherwise, without prior written permission of the publisher.

All brand and product names are trademarks or registered trademarks of their respective companies.